## Fiche patient > onglet [Formulaires]

Remarque : L'onglet [Tous les formulaires] permet de visualiser la liste des documents enregistrés mais ils ne sont ni consultables, ni modifiables et ni imprimables.

A gauche de la fenêtre, sélectionner le sous onglet [Soins palliatifs (A.6)]

Pour ouvrir un nouveau dossier, cliquer sur le bouton "Nouveau" dans le bas de la fenêtre ou double cliquer dans la fenêtre.

Pour consulter ou modifier des données d'un dossier, double cliquer sur sa ligne.

Compléter les rubriques en cliquant sur les différents onglets. Enregistrer les opérations.

| d terrater 👔 ter       |                                                      |                                                                               |                    | 1-004                             | 🐧 Formulaires         | C ranne -  |  |
|------------------------|------------------------------------------------------|-------------------------------------------------------------------------------|--------------------|-----------------------------------|-----------------------|------------|--|
| Tous les formulaires   | Date M                                               | lédecin traitan                                                               | t                  | Prestataire                       | Avis médical          | Date avis  |  |
| COMPARENT AND A        | 05/06/2008 DAUDET Alph                               |                                                                               | nse l              | MARCEAU Sophie                    | e (1) 🛛 🔽             | 05/06/2008 |  |
| Concession Statement   | 08/04/2008 D                                         | AUDET Alphor                                                                  | <u>186</u>         | MARCEALL Sophie                   |                       |            |  |
| tan Anno an Anno       | 55 Notification patient palliatif : ARQUEITE ROSANNA |                                                                               |                    |                                   |                       |            |  |
| 100000.000             | Fermer No                                            | UVeau Enregis                                                                 | Suppri             | <ul> <li>Précéd Suivan</li> </ul> | t Imprimer Envoi      |            |  |
| Soins Palliatifs (A.6) | Palliatif                                            |                                                                               |                    |                                   |                       |            |  |
| P                      |                                                      | ire                                                                           | MARCEAU Sophie (1) |                                   |                       |            |  |
|                        | Début d                                              | Début des soins<br>Praticien de référence<br>Médecin traitant<br>Commentaires |                    | 016                               | Fin des soins         | 31/12/2099 |  |
|                        | Praticier                                            |                                                                               |                    | MARCEAU Sophie (1)                |                       |            |  |
|                        | Médeci                                               |                                                                               |                    | l Alphonse                        |                       | V 🖉        |  |
|                        | Comme                                                |                                                                               |                    |                                   |                       |            |  |
|                        | Avis médical                                         |                                                                               |                    |                                   |                       |            |  |
|                        | Avis mé                                              | Avis médical produit                                                          |                    | ○ Non                             | Date avis médica      | 16/12/2016 |  |
|                        | Accord                                               |                                                                               |                    | -                                 |                       |            |  |
|                        | Accord m                                             | Accord médecin conseil                                                        |                    | Non                               | Date de l'accord      |            |  |
|                        | MyCareN                                              | MyCareNet                                                                     |                    |                                   |                       |            |  |
|                        | Statut d                                             | u document                                                                    | Envoyé             | via MyCareNet 🔽                   | Référence de l'accord |            |  |
|                        |                                                      |                                                                               |                    |                                   |                       |            |  |
|                        | Nouveau                                              |                                                                               |                    |                                   |                       |            |  |

Le prestataire de référence est un praticien de l'art infirmier avec connaissance en matière de soins palliatifs ou une équipe agréée d'accompagnement multidisciplinaire. Il doit être encodé dans la fiche prestataire au menu Gestion > Prestataire A la rubrique Centre soins palliatifs 9-68-025-35

Le N° de l'établissement est à demander à l'équipe multidisciplinaire

Un aperçu avant impression est disponible. Il n'est pas possible d'effectuer une correction sur l'aperçu, c'est au niveau de la fiche d'encodage qu'il faut réaliser la correction.

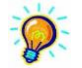

Par défaut, la liaison entre la notification palliative et l'historique de la fiche Patient est réalisée. Vous pouvez la désactiver dans le menu Paramétrage onglet [Préférences] (irréversible).